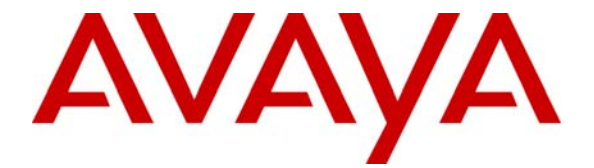

Avaya Solution & Interoperability Test Lab

## Configuring an Avaya G250 Media Gateway as a VPN IKE Responder for a Cisco 877 Access Router and an Avaya G350 Media Gateway – Issue 1.0

### Abstract

These Application Notes present the steps necessary to configure an Avaya G250 Media Gateway as a VPN IKE responder, and a Cisco 877 Access Router and an Avaya G350 Media Gateways as VPN IKE initiators. The Avaya G250 Media Gateway is configured to accept a dynamic VPN connection based on the Fully Qualified Domain Name (FQDN) identities of remote peers. Configuration for PPP over Ethernet (PPPoE) and ADSL over POTS are also covered for the Cisco 877 Access Router and Avaya G350 Media Gateway.

### 1 Introduction

The network diagram in **Figure 1** shows three offices. The Main Office contains an Avaya G250-DS1 Media Gateway configured as an Access Router and an Avaya S8500 Media Server with an Avaya G650 Media Gateway. Remote Office 1 contains a Cisco 877 Access Router with an Avaya IP telephone. Remote Office 2 contains an Avaya G350 Media Gateway configured as an Access Router. The Avaya G250-DS1 Media Gateway, the Cisco 877 Access Router and the Avaya G350 Media Gateway are configured as VPN appliances.

Refer to [1] for detailed configuration of the Avaya Voice over IP devices including Avaya S8500 Media Server, Avaya Media Gateways and Avaya IP telephones.

In **Figure 1**, the Avaya G250-DS1 Media Gateway in the Main Office is configured as a VPN IKE responder. The Cisco 877 Access Router in Remote Office 1 and the Avaya G350 Media Gateway in Remote Office 2 are configured as IKE initiators. In the sample configuration, Remote Office 1 and Remote Office 2 access the Internet using Asymmetric Digital Subscriber Line (ADSL) over Plain Old Telephone Service (POTS). The Main Office is connected to the Internet over an Ethernet connection. These Application Notes provide detailed configuration for the VPN connection and ADSL access.

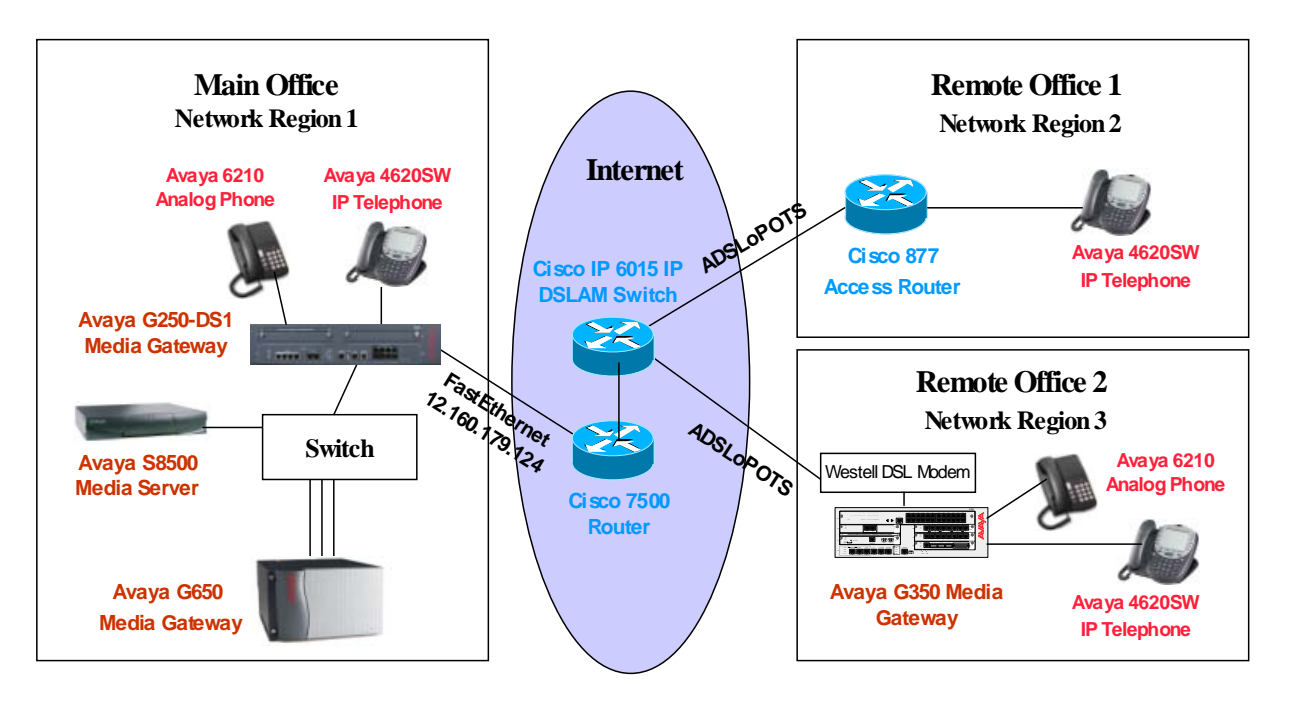

**Figure 1: Network Configuration** 

## 2 Equipment and Software Validated

**Table 1** below shows the versions verified in these Application Notes.

| Equipment                    | Software       |
|------------------------------|----------------|
| Avaya Communication Manager  |                |
| Avaya S8500 Media Server     | 3.1 (load 626) |
| Avaya G650 Media Gateway     |                |
| IPSI (TN2312BP)              | HW12 FW021     |
| C-LAN (TN799DP)              | HW01 FW016     |
| MEDPRO (TN2302AP)            | HW11 FW108     |
| Avaya G250-DS1 Media Gateway | 25.22.0        |
| Avaya G350 Media Gateway     | 25.22.0        |
| Avaya 4620SW IP Telephone    | 2.30           |
| Cisco 877 Access Router      | 12.3(8)YI2     |
| Cisco 6015 IP DSLAM Switch   | 12.2(12)DA     |
| Cisco 7500 Router            | 12.2(32)       |
| Westell 2200 DSL Modem       | 01.06.53       |
| Avaya 6210 Analog Phone      | N/A            |

#### Table 1: Equipment and Software Validated

### 3 Configurations

Based on the IPSec standard, IKE protocol is used to negotiate the IPSec Security Associations (SAs). The negotiation process requires that the IPSec systems authenticate themselves to each other and establish Internet Security Association and Key Management Protocol (ISAKMP), or IKE, shared keys. In IKE phase 1, IKE creates an authenticated secure channel between the two IKE peers referred to as the IKE Security Association. In IKE phase 2, IKE negotiates the IPSec security associations and generates the required key material for IPSec.

IKE phase 1 occurs in two modes, the IKE main mode and the IKE aggressive mode. The IKE main mode has three two-way exchanges between the initiator and receiver, and the IKE aggressive mode has fewer exchanges with fewer packets than the main mode. The aggressive mode is faster than the main mode, but is not as secure as the main mode. In the sample configuration, the Avaya G250-DS1 Media Gateway is configured as an IKE responder in the aggressive mode.

For a successful VPN tunnel connection, IKE phase 1 and phase 2 must be negotiated successfully between the two IKE peers.

For the sample configuration, the following IKE phase 1 security attributes were used all VPN peers:

- **Encryption Algorithm: 3DES**
- Hash Algorithm: SHA
- Diffie-Hellman Group: 2
- Pre-shared key

The following IKE phase 2 security attributes were used on all VPN peers in the sample configuration:

- Encryption Algorithm: 3DES-ESP
- Hash Algorithm: ESP-SHA-HMAC

#### 3.1 Configure Avaya G250-DS1 Media Gateway In the Main Office

The following commands show the configuration of VLAN 1 and Interface FastEthernet 10/2. VLAN 1 is associated with network 192.168.88.0/24. This is a local network used by the Avaya G250-DS1 Media Gateway. The ETH WAN port on the G250-DS1 Media Gateway corresponds to interface FastEthernet 10/2 in the configuration. In the sample configuration, the ETH WAN port is connected to the Internet with a fixed public IP address 12.160.179.124.

```
interface Vlan 1
 icc-vlan
 ip address 192.168.88.4 255.255.255.0
 pmi
exit
L
interface FastEthernet 10/2
 ip crypto-group 901
 ip address 12.160.179.124 255.255.255.0
 exit
```

Configure the default route to the Internet Gateway.

ip default-gateway 12.160.179.1

The following shows the IKE phase 1 policy configuration on the Avaya G250-DS1 Media Gateway. In the sample configuration, the Cisco 877 Access Router and the Avaya G350 Media Gateway share this policy. The IKE phase 1 proposal on the Avaya G350 Media Gateway and the Avaya G250-DS1 Media Gateway must match this policy for a successfully IKE negotiation.

| JZ; Reviewed: | Solution & Interoperability Test Lab Application Notes | 4 of 32         |
|---------------|--------------------------------------------------------|-----------------|
| PV 4/13/06    | ©2006 Avaya Inc. All Rights Reserved.                  | VPN-GW-RESP.doc |

crypto isakmp policy 1 description "High Phase 1 Proposal" encryption 3des hash sha group 2 authentication pre-share

The following shows the Internet Security Association and Key Management Protocol (ISAKMP) peer configuration on the Avaya G250-DS1 Media Gateway. The Avaya G250-DS1 Media Gateway is configured to identify a remote peer by its fully qualified domain name (FQDN). In the sample configuration, FQDN "C870.vpn.avaya.com" is used to identify the Cisco C877 Access Router and "G350.vpn.avaya.com" is used to identify the Avaya G350 Media Gateway. The Cisco C877 Access Router and the Avaya G350 Media Gateway must send their identities to match the configuration on the Avaya G250-DS1 Media Gateway.

By configuring "**initiate mode none**" for an ISAKMP peer configuration, the Avaya G250-DS1 Media Gateway acts as an IKE responder in an aggressive mode. That means that the Avaya G250-DS1 Media Gateway will not initiate IKE and only accept IKE initiation in an aggressive mode from that peer. For the sample configuration, the Avaya G250-DS1 Media Gateway acts as an IKE responder for the Cisco 877 Access Router and Avaya G350 Media Gateway.

```
crypto isakmp peer fqdn "C870.vpn.avaya.com"
  pre-shared-key ****
  isakmp-policy 1
  initiate mode none
  exit
!
crypto isakmp peer fqdn "G350.vpn.avaya.com"
  pre-shared-key ****
  isakmp-policy 1
  initiate mode none
  exit
```

The following creates an IKE phase 2 transform-set proposal.

crypto ipsec transform-set H2 esp-3des esp-sha-hmac

Use the crypto map command to associate an IKE phase 2 proposal to each remote peer.

```
crypto map 1
set peer "C870.vpn.avaya.com"
set transform-set H2
exit
!
crypto map 2
set peer "G350.vpn.avaya.com"
set transform-set H2
exit
```

The following commands configure a **crypto-list 901** to define the VPN traffic between the Avaya G250-DS1 Media Gateway and the remote peers. The source IP address and destination IP addresses must match the configuration on the Cisco C877 Access Router and the Avaya G350 Media Gateway.

```
ip crypto-list 901
local-address FastEthernet 10/2.0
!
ip-rule 1
  protect crypto map 1
  source-ip 192.168.0.0 0.0.127.255
  destination-ip 192.168.133.0 0.0.0.255
exit
ip-rule 2
  protect crypto map 2
  source-ip 192.168.0.0 0.0.127.255
  destination-ip 192.168.132.0 0.0.0.255
exit
```

Apply the IP crypto-list to the public facing interface FastEthernet 10/2:

```
interface FastEthernet 10/2
ip crypto-group 901
ip address 12.160.179.124 255.255.255.0
exit
```

#### 3.2 Configure Avaya G350 Media Gateway In Remote Office 2

The Avaya G350 Media Gateway can be configured as a DHCP and TFTP server. Refer to [2] for detailed configuration. The DHCP configuration is shown below. VLAN 1 is associated with network 192.168.132.0/24. This is a local network used by the Avaya G350 Media Gateway and Avaya IP telephones in Remote Office 2.

```
ip dhcp-server
ip dhcp pool 1
start-ip-addr 192.168.132.110
end-ip-addr 192.168.132.120
default-router 192.168.132.1
option 176
value ascii "MCIPADD=192.168.88.22"
exit
exit
ip dhcp activate pool 1
interface Vlan 1
icc-vlan
ip address 192.168.132.1 255.255.255.0
pmi
exit
```

The Avaya G350 Media Gateway is connected to the Internet via a Westell DSL modem. The ETH WAN port on the Avaya G350 Media Gateway is connected to the Ethernet port on the DSL modem. In the sample configuration, the ETH WAN port is configured with PPPoE encapsulation and a dynamic IP address. The DSL modem is configured in a bridge mode to pass the PPPoE frames to the Cisco DSL Access Multiplexer (DSLAM) Switch.

The following shows the ETH WAN port configuration. The ETH WAN port on the Avaya G350 Media Gateway corresponds to interface FastEthernet 10/2 in the configuration. Encapsulation is configured to **pppoe** and CHAP is configured for PPP negotiation. Appropriate credentials (hostname and password) must be configured for successful PPP negotiation.

```
interface FastEthernet 10/2
encapsulation pppoe
ip crypto-group 901
mtu 1492
ppp chap hostname "avaya"
ppp chap password xxxx
ip address negotiated
```

Configure the default route to the Internet.

ip default-gateway FastEthernet 10/2

The following shows the IKE phase 1 policy configuration. The IKE phase 1 proposal on the Avaya G350 Media Gateway and the Avaya G250-DS1 Media Gateway must match.

```
crypto isakmp policy 1
description "High Phase 1 Proposal"
encryption 3des
hash sha
group 2
authentication pre-share
```

The following commands show the ISAKMP peer configuration with the Avaya G250-DS1 Media Gateway. The Avaya G350 Media Gateway is configured to initiate the IKE connection in an aggressive mode. Compared to a main mode, an aggressive mode eliminates several steps for the IKE negotiation. The Avaya G250-DS1 Media Gateway will respond in an aggressive mode to an IKE peer that initiates an aggressive mode. The Avaya G350 Media Gateway is configured with the self-identity "G350.vpn.avaya.com".

```
crypto isakmp peer address "12.160.179.124"
pre-shared-key ****
isakmp-policy 1
self-identity fqdn "G350.vpn.avaya.com"
initiate mode aggressive
```

The following creates an IPSec Phase 2 transform-set proposal.

crypto ipsec transform-set H2 esp-3des esp-sha-hmac

Use the crypto map command to associate IPSec phase 2 proposal to a remote peer.

```
crypto map 1
description "Phase 2 Proposal"
set peer "12.160.179.124"
set transform-set H2
```

The following commands configure a **crypto-list 901** to define the VPN traffic between the Avaya G350 Media Gateway and the Avaya G250-DS1 Media Gateway. The source IP address 192.168.132.0 with a wild card 0.0.0.255 defines a local network 192.168.132.0/24. The destination IP 192.168.0.0 with a wild card 0.0.127.255 defines networks 192.168.0.0/24 to 192.168.127.0/24 (in the Main Office).

```
ip crypto-list 901
name "To-Cisco-Access-Router"
--type q to quit or space key to continue--
local-address FastEthernet 10/2.0
!
ip-rule 1
protect crypto map 1
source-ip 192.168.132.0 0.0.0.255
destination-ip 192.168.0.0 0.0.127.255
```

Apply the IP crypto-list to the public facing interface FastEthernet 10/2:

```
interface FastEthernet 10/2
encapsulation pppoe
ip crypto-group 901
mtu 1492
ppp chap hostname "avaya"
ip address negotiated
```

#### 3.3 Configure Cisco 877 Access Router in Remote Office 1

The following shows the configuration of VLAN 1. VLAN 1 is associated with network 192.168.133.0/24. This is a local network used by the Cisco 877 Access Router and the Avaya IP telephone in Remote Office 1.

interface Vlan1 ip address 192.168.133.1 255.255.255.0

The Cisco 877 Access Router comes with an ADSLoPOTS interface. In the sample configuration, this interface is connected to the Cisco 6015 DSLAM Switch. The following shows the annotated ADSLoPOTS and dialer configuration. Interface Dialer 1 is associated with the ADSLoPOTS interface (Interface ATM 0.1) and is configured for PPP CHAP with the username and password.

```
! --- Configure the ADSLoPOTS interface to a dial-pool-number 1
! --- Configure pppoe client
! --- Configure atm0.1 in dialer pool 1
interface ATM0.1 point-to-point
pvc 0/101
 pppoe-client dial-pool-number 1
 ! --- Configure Dialer 1 with PPP encapsulation with CHAP authentication
interface Dialer1
 ip address negotiated
 encapsulation ppp
 dialer pool 1
no cdp enable
ppp authentication chap callin
ppp chap hostname avaya
ppp chap password 0 1234
 crypto map G250-HUB
```

Configure the default router to the Internet (interface dialer 1). By configuring the default route to interface Dialer 1, interface Dialer 1 will be activated and become an interface facing the Internet (equivalent to interface FastEthernet 10/2 on the Avaya G250 Media Gateway in **Section 3.1**).

ip route 0.0.0.0 0.0.0.0 Dialer1

The following shows the annotated VPN configuration on the Cisco 877 Access Router.

```
! --- Configure IKE phase 1 policy
crypto isakmp policy 1
encr 3des
authentication pre-share
group 2
!
! --- Configure IKE phase 1 in an aggressive mode
! --- Configure FQDN as its self identity for the IKE phase 1 initiation
crypto isakmp peer address 12.160.179.124
set aggressive-mode password xxxx
set aggressive-mode client-endpoint fqdn C870.vpn.avaya.com
!
! --- IKE phase 2 configuration
crypto ipsec transform-set H2 esp-3des esp-sha-hmac
1
! --- Crypto map configuration
crypto map G250-HUB 10 ipsec-isakmp
set peer 12.160.179.124
set transform-set H2
match address 100
! --- Configure VPN traffic
access-list 100 permit ip 192.168.133.0 0.0.0.255 192.168.0.0 0.0.127.255
```

Apply crypto map **G250-HUB** to interface Dialer 1.

```
interface Dialer1
ip address negotiated
encapsulation ppp
dialer pool 1
no cdp enable
ppp authentication chap callin
ppp chap hostname avaya
ppp chap password 0 1234
crypto map G250-HUB
```

#### 3.4 Configure Cisco 6015 IP DSLAM Switch

For the sample configuration, the Cisco 877 Access Router and the Westell DSL modem are ADSLoPOTS clients. Therefore, an ADSL over POTS line card must be used on the Cisco 6015 DSLAM Switch. Use the command "**show hardware**" to display hardware information. The following shows that the **ATUC-1-DMT8** line card is in slot 2. The **ATUC-1-DMT8** line card supports POTS access.

#### **DSLAM#show hardware** Chassis Type: C6015 I/O Card: 6015-DS3/T1-IO

Slot 1 : ATUC-1-DMT8-I
Slot 2 : ATUC-1-DMT8
Slot 3 : EMPTY
Slot 4 : STUC-8-TCPAM
Fan Module: Present
Power Supply Module: 6015-PEM-DC

Slot 5 : EMPTY Slot 6 : EMPTY Slot 7 : NI-2-DS3-T1E1

The ATM access is terminated on the Cisco 7500 Router in **Figure 1** through ATM trunk 0/1 interface (an OC-3 link). Refer to Cisco configuration guide for detailed information. As shown below, two PVCs are configured for the Cisco 877 Access Router and the Westell DSL modem.

```
interface ATM2/1
no ip address
no atm ilmi-keepalive
atm pvc 0 100 interface ATM0/1 0 100
!
interface ATM2/2
no ip address
no atm ilmi-keepalive
atm pvc 0 101 interface ATM0/1 0 101
!
```

### 3.5 Configure Cisco 7500 Router

The Cisco 7500 Router is configured to terminate ATM access from the Cisco 6015 IP DSLAM Switch and provide dynamic IP addresses for the DSL clients. The following shows the annotated configuration. Refer to Cisco configuration guide for detailed information.

```
! --- Enable VPDN
vpdn enable
1
! --- Configure VPDN group to accept an incoming pppoe client
vpdn-group g250
accept-dialin
 protocol pppoe
 virtual-template 1
! --- Terminate ATM PVCs on the ATM trunk 3/1
interface ATM3/1/0.1 point-to-point
no ip route-cache
no ip mroute-cache
pvc 0/100
 encapsulation aal5snap
 protocol pppoe
!
I
interface ATM3/1/0.2 point-to-point
no ip route-cache
no ip mroute-cache
pvc 0/101
 encapsulation aal5snap
 protocol pppoe
 I
! --- Configure a virtual template for each pppoe session with PPP CHAP
interface Virtual-Template1
mtu 1492
ip address 10.8.8.1 255.255.255.0
peer default ip address pool fast1
ppp authentication pap chap
! --- Pool "fast1" is used to provide dynamic IP address for a DSL client
ip local pool fast1 10.8.8.100 10.8.8.105
```

### 3.6 Configure the Westell 2200 ADSL Modem

Refer to [3] for detailed configuration on the Westell 2200 ADSL Modem. In the sample configuration, the Westell 2200 ADSL Modem is configured in bridge mode so that the PPPoE frames from the Avaya G350 Media Gateway can be passed to the DSLAM Switch. In the sample configuration, VC 1 (a Virtual Circuit template) is used and configured with ATM VPI/VCI value 0/100 in Bridge Mode. The ATM VPI/VCI value must match the Cisco 6015 IP DSLAM Switch configuration in **Section 3.4**.

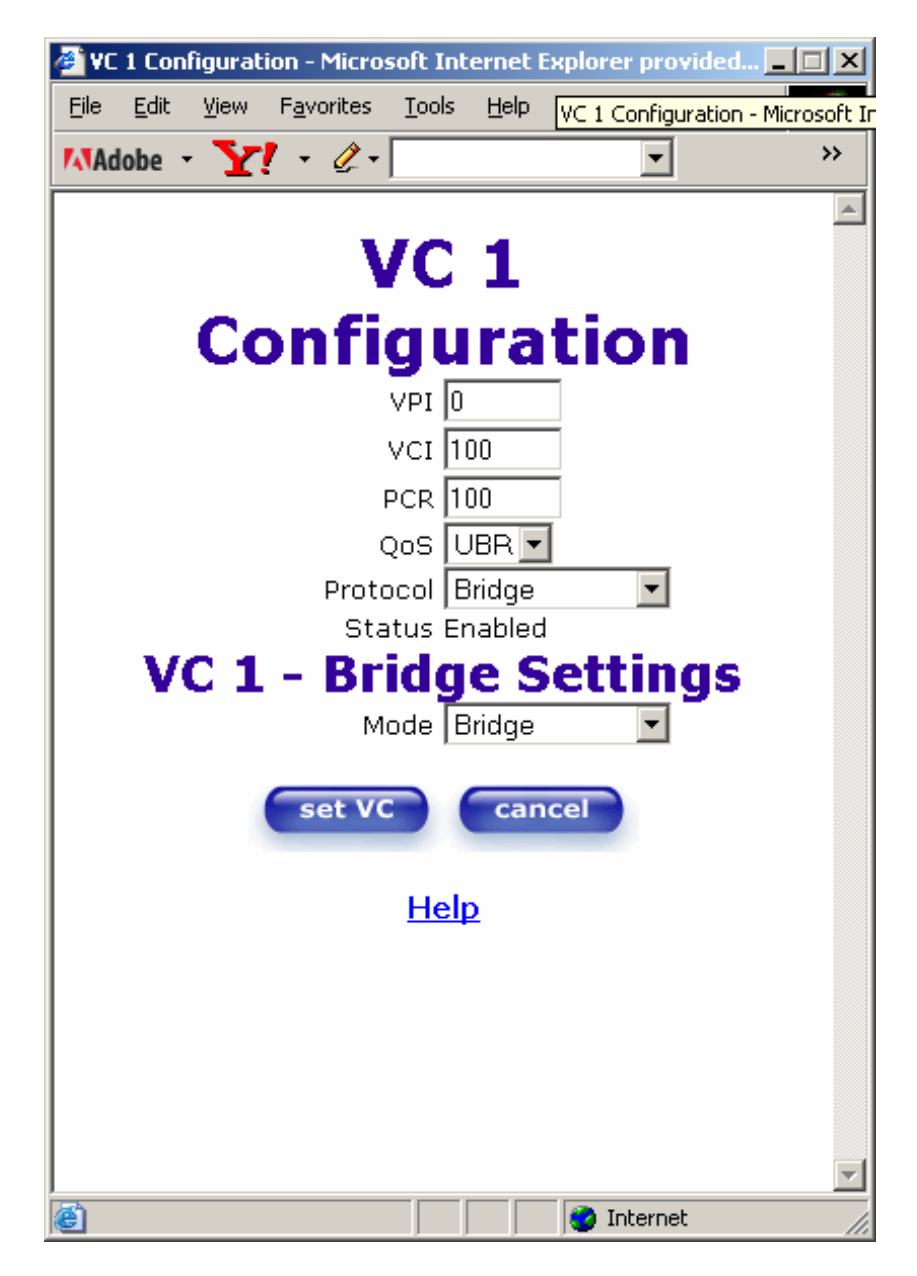

### 4 Verification Steps

#### 4.1 Verify VPN Status On the Avaya G250-DS1 Media Gateway

Use the command show crypto isakmp sa on the Avaya G250-DS1 Media Gateway to display the current IKE SA. As shown in the following screen, the Avaya G350-DS1 Media Gateway and Cisco 877 Access router are identified by their FQDNs.

```
G250-DS1-002# show crypto isakmp sa
C-id Local
           Remote State Encr Hash Aut DH TTL DPD Nat-T
3 12.160.179.124 10.8.8.101 Ready 3des sha psk 2 1210 Yes No
             G350.vpn.avaya.com
 11 12.160.179.124 10.8.8.100 Ready 3des sha psk 2 84476 Yes No
             C870.vpn.avaya.com
```

Use the command show crypto ipsec sa on the Avaya G250-DS1 Media Gateway to display the current IPSec status.

```
G250-DS1-002# show crypto ipsec sa
Interface: FastEthernet 10/2
Crypto list id: 901, Local address: FastEthernet 10/2.0
 Rule: 1, Crypto map: 1
 Local address: 12.160.179.124
 Remote address: C870.vpn.avaya.com (10.8.8.100)
 Local identity: 192.168.0.0/255.255.128.0
 Remote identity: 192.168.133.0/255.255.255.0
 path mtu 1500, media mtu 1500, configured min PMTU 300
 Current outbound spi: 0x36662fd0
 Inbound packets
                            Outbound packets
 _____
                             _____
 Total
                     1020 Total
                                                    972
                             Total OK
                       1020
  Total OK
                                                     972
                1020 Encrypt
1020 Digest
1020 Encaps
0 Total discards
   Decrypt
                                                     972
    Verify
                                                     972
                                                    972
   Decaps
  Total discards
                                                      0
            SPI Transform PFS Secs left KB left Mode
  SA Type
  Outbound ESP 0x36662fd0 esp-3des No 1498 4607982 Tunnel
                    esp-sha-hmac
  Inbound ESP 0x2a30 esp-3des No 1498 4607984 Tunnel
                     esp-sha-hmac
```

Solution & Interoperability Test Lab Application Notes15 of 32©2006 Avaya Inc. All Rights Reserved.VPN-GW-RESP.doc

Rule: 2, Crypto map: 2 Local address: 12.160.179.124 Remote address: G350.vpn.avaya.com (10.8.8.101) Local identity: 192.168.0.0/255.255.128.0 Remote identity: 192.168.132.0/255.255.255.0 path mtu 1500, media mtu 1500, configured min PMTU 300 Current outbound spi: 0x7a37 Inbound packets Outbound packets ----------Total 2933 Total 2885 Total OK Total OK 2933 2884 Encrypt Digest Encaps Decrypt 2933 2884 2933 Verify 2884 Encaps Total discards 2933 2884 Decaps 0 Total discards 1 SA Type SPI Transform PFS Secs left KB left Mode Inbound ESP 0x5ff6 esp-3des No 1257 4607907 Tunnel esp-sha-hmac Outbound ESP 0x7a37 esp-3des No 1257 4607909 Tunnel esp-sha-hmac

Debugging can be enabled on the G250-DS1 to troubleshoot VPN issues. Enter the following commands from the console port to enable VPN debugging.

G250-DS1-002# set logging session condition isakmp debug Done! G250-DS1-002# set logging session condition ipsec debug Done! G250-DS1-002# set logging session enable Done!

The following shows annotated syslog debug messages from the Avaya G250-DS1 Media Gateway:

```
! --- Avaya G250-DS1 receives IKE phase 1 initiation in a aggressive mode
! --- from the G350
02/02/2006,15:23:46:ISAKMP-Informational:
   Begin IKE phase 1 negotiation, initiated by 10.8.8.101:
      Peers 12.160.179.124<->10.8.8.101, mode aggressive
02/02/2006,15:23:46:ISAKMP-Debug:
   Received vendor ID from 10.8.8.101 (VID length = 16):
      Peers 12.160.179.124<->10.8.8.101
      Avaya Gateway VPN v1.0 (0x133bc1e3f926a020cad5bed4ffe04c8f)
! --- Avaya G250-DS1 receives IKE phase 1 proposal from the G350
```

Solution & Interoperability Test Lab Application Notes16 of 32©2006 Avaya Inc. All Rights Reserved.VPN-GW-RESP.doc

02/02/2006,15:23:46:ISAKMP-Debug: Received vendor ID from 10.8.8.101 (VID length = 16): Peers 12.160.179.124<->10.8.8.101 draft-ietf-ipsec-dpd-00.txt (0xafcad71368a1f1c96b8696fc77570100) 02/02/2006,15:23:46:ISAKMP-Debug: Received vendor ID from 10.8.8.101 (VID length = 16): Peers 12.160.179.124<->10.8.8.101 Avaya VPNos v3.2 (0x4485152d18b6bbcc0be8a8469579ddcc) 02/02/2006,15:23:46:ISAKMP-Debug: Received vendor ID from 10.8.8.101 (VID length = 16): Peers 12.160.179.124<->10.8.8.101 draft-ietf-ipsec-nat-t-ike-00 (0x4485152d18b6bbcd0be8a8469579ddcc) 02/02/2006,15:23:46:ISAKMP-Debug: Received vendor ID from 10.8.8.101 (VID length = 16): Peers 12.160.179.124<->10.8.8.101 draft-ietf-ipsec-nat-t-ike-02 (0xcd60464335df21f87cfdb2fc68b6a448) 02/02/2006,15:23:46:ISAKMP-Debug: Received vendor ID from 10.8.8.101 (VID length = 16): Peers 12.160.179.124<->10.8.8.101 draft-ietf-ipsec-nat-t-ike-02-ci (0x90cb80913ebb696e086381b5ec427b1f) 02/02/2006,15:23:46:ISAKMP-Debug: Received vendor ID from 10.8.8.101 (VID length = 16): Peers 12.160.179.124<->10.8.8.101 draft-ietf-ipsec-nat-t-ike-03 (0x7d9419a65310ca6f2c179d9215529d56) 02/02/2006,15:23:46:ISAKMP-Debug: Received vendor ID from 10.8.8.101 (VID length = 16): Peers 12.160.179.124<->10.8.8.101 RFC 3947 (0x4a131c81070358455c5728f20e95452f) ! --- Avaya G250-DS1 selects IKE phase 1 proposal (NAT-T) 02/02/2006,15:23:46:ISAKMP-Informational: Selected NAT-T draft: RFC 3947 Peers 12.160.179.124<->10.8.8.101 02/02/2006,15:23:46:ISAKMP-Debug: Sending vendor ID to 10.8.8.101 (VID length = 16): Peers 12.160.179.124<->10.8.8.101 draft-ietf-ipsec-dpd-00.txt (0xafcad71368a1f1c96b8696fc77570100) 02/02/2006,15:23:46:ISAKMP-Debug: Sending vendor ID to 10.8.8.101 (VID length = 16): Peers 12.160.179.124<->10.8.8.101 RFC 3947 (0x4a131c81070358455c5728f20e95452f) 02/02/2006,15:23:46:ISAKMP-Informational: No NAT device was detected: Peers 12.160.179.124<->10.8.8.101 ! ---Finished IKE phase 1 negotiation and create ISAKMP SA 02/02/2006,15:23:46:ISAKMP-Informational: Finished IKE phase 1 negotiation, creating ISAKMP SA: Peers 12.160.179.124<->10.8.8.101

Solution & Interoperability Test Lab Application Notes ©2006 Avaya Inc. All Rights Reserved.

17 of 32 VPN-GW-RESP.doc

Icookie - 5146570ee05732ec, Rcookie - 5d5e59f9c952ffad esp-3des, esp-sha-hmac, DH group 2, Lifetime 86400 seconds DPD enabled ! --- Avaya G250-DS1 receives IKE phase 2 proposal from the G350 02/02/2006,15:23:46:ISAKMP-Informational: Begin IKE phase 2 negotiation, initiated by 10.8.8.101: Peers 12.160.179.124<->10.8.8.101 02/02/2006,15:23:46:IPSEC-Warning: Received invalid SPI from 10.8.8.101: SPI 0x3816, Peers 10.8.8.101<->12.160.179.124 ! ---Finish IKE phase 2 and create inbound and outbound IPSEC SAs. 02/02/2006,15:23:46:ISAKMP-Informational: Finished IKE phase 2, creating outbound IPSEC SA: SPI 0x7191, Peers 12.160.179.124<->10.8.8.101 Identities: 192.168.0.0/255.255.128.0->192.168.132.0/255.255.255.0 esp-3des, esp-sha-hmac, 3600 seconds, 4608000 KB, No PFS Tunnel mode 02/02/2006,15:23:46:ISAKMP-Informational: Finished IKE phase 2, creating inbound IPSEC SA: SPI 0x3816, Peers 10.8.8.101<->12.160.179.124 Identities: 192.168.132.0/255.255.255.0->192.168.0.0/255.255.128.0 esp-3des, esp-sha-hmac, 3600 seconds, 4608000 KB, No PFS Tunnel mode ! --- Avaya G250-DS1 receives IKE phase 1 initiation in a aggressive mode ! --- from the Cisco 877 Access Router 02/02/2006,15:23:48:ISAKMP-Informational: Begin IKE phase 1 negotiation, initiated by 10.8.8.100: Peers 12.160.179.124<->10.8.8.100, mode aggressive 02/02/2006,15:23:48:ISAKMP-Debug: Received vendor ID from 10.8.8.100 (VID length = 16): Peers 12.160.179.124<->10.8.8.100 Unknown (0x439b59f8ba676c4c7737ae22eab8f582) ! --- Avaya G250-DS1 receives IKE phase 1 proposal from the Cisco 877 Router 02/02/2006,15:23:48:ISAKMP-Debug: Received vendor ID from 10.8.8.100 (VID length = 16): Peers 12.160.179.124<->10.8.8.100 draft-ietf-ipsec-nat-t-ike-03 (0x7d9419a65310ca6f2c179d9215529d56) ! --- Avaya G250-DS1 selects IKE phase 1 proposal (NAT-T) 02/02/2006,15:23:48:ISAKMP-Informational: Selected NAT-T draft: draft-ietf-ipsec-nat-t-ike-03 Peers 12.160.179.124<->10.8.8.100 02/02/2006,15:23:48:ISAKMP-Debug: Sending vendor ID to 10.8.8.100 (VID length = 16): Peers 12.160.179.124<->10.8.8.100 draft-ietf-ipsec-dpd-00.txt (0xafcad71368a1f1c96b8696fc77570100)

Solution & Interoperability Test Lab Application Notes ©2006 Avaya Inc. All Rights Reserved. 18 of 32 VPN-GW-RESP.doc 02/02/2006,15:23:49:ISAKMP-Debug: Sending vendor ID to 10.8.8.100 (VID length = 16): Peers 12.160.179.124<->10.8.8.100 draft-ietf-ipsec-nat-t-ike-03 (0x7d9419a65310ca6f2c179d9215529d56) 02/02/2006,15:23:49:ISAKMP-Informational: Received IKE notify message: Type INITIAL\_CONTACT (24578) Peers 12.160.179.124<->10.8.8.100 Icookie - 48880c3efb519bcc, Rcookie - cb153a9ef3f4f8a9 02/02/2006,15:23:49:ISAKMP-Informational: No NAT device was detected: Peers 12.160.179.124<->10.8.8.100 ! ---Finished IKE phase 1 negotiation and create ISAKMP SA 02/02/2006,15:23:49:ISAKMP-Informational: Finished IKE phase 1 negotiation, creating ISAKMP SA: Peers 12.160.179.124<->10.8.8.100 Icookie - 48880c3efb519bcc, Rcookie - cb153a9ef3f4f8a9 esp-3des, esp-sha-hmac, DH group 2, Lifetime 86400 seconds DPD enabled ! --- Avaya G250-DS1 receives IKE phase 2 from the Cisco 877 Access Router 02/02/2006,15:23:49:ISAKMP-Informational: Begin IKE phase 2 negotiation, initiated by 10.8.8.100: Peers 12.160.179.124<->10.8.8.100 02/02/2006,15:23:49:ISAKMP-Informational: Begin IKE phase 2 negotiation, initiated by 10.8.8.100: Peers 12.160.179.124<->10.8.8.100 ! ---Finished IKE phase 2 and created inbound and outbound IPSEC SAS. 02/02/2006,15:23:49:ISAKMP-Informational: Finished IKE phase 2, creating outbound IPSEC SA: SPI 0xbf3dd82b, Peers 12.160.179.124<->10.8.8.100 Identities: 192.168.0.0/255.255.128.0->192.168.133.0/255.255.255.0 esp-3des, esp-sha-hmac, 3600 seconds, 4608000 KB, No PFS Tunnel mode 02/02/2006,15:23:49:ISAKMP-Informational: Finished IKE phase 2, creating inbound IPSEC SA: SPI 0x34f3, Peers 10.8.8.100<->12.160.179.124 Identities: 192.168.133.0/255.255.255.0->192.168.0.0/255.255.128.0 esp-3des, esp-sha-hmac, 3600 seconds, 4608000 KB, No PFS Tunnel mode

#### 4.2 Verify VPN Status On the Avaya G350 Media Gateway

Use the command show crypto isakmp sa on the Avaya G350 Media Gateway to display the current IKE SA.

```
G350-003# show crypto isakmp sa
C-id Local
           Remote State Encr Hash Aut DH TTL DPD Nat-T
 1 10.8.8.101 12.160.179.124 Ready 3des sha psk 2 749 Yes No
```

Use the command show crypto ipsec sa on the Avaya G350 Media Gateway to display the current IPSec status.

```
G350-003# show crypto ipsec sa
Interface: FastEthernet 10/2
Crypto list id: 901, Local address: FastEthernet 10/2.0
 Rule: 1, Crypto map: 1, "Phase 2 Proposal"
 Local address: 10.8.8.101
 Remote address: 12.160.179.124
 Local identity: 192.168.132.0/255.255.255.0
 Remote identity: 192.168.0.0/255.255.128.0
 path mtu 1492, media mtu 1492, configured min PMTU 300
 Current outbound spi: 0x5ff6
                                Outbound packets
 Inbound packets
 _____
                                 _____
                23977 Total
                                                         24299
 Total
                       23977 Total OK
23977 Encrypt
23977 Digest
23977 Encaps
0 Total discards
                                                         24218
   Total OK
    Decrypt
Verify
Decaps
                                  Encrypt
Digest
Encaps
                                                         24218
                                                         24218
                                                          24218
    Decaps
  Total discards
                                                            81
  SA Type
             SPI Transform PFS Secs left KB left Mode
  Outbound ESP 0x5ff6 esp-3des No 923 4607879 Tunnel
esp-sha-hmac
  Inbound ESP 0x7a37 esp-3des No 923 4607878 Tunnel
esp-sha-hmac
```

Syslog debugging can be enabled on the G250-DS1 to troubleshoot VPN issues. Enter the following commands from the console port to enable VPN debugging.

```
G350-???# set logging session condition isakmp debug
Done!
G350-???# set logging session condition ipsec debug
Done!
G350-???# set logging session enable
Done!
```

Solution & Interoperability Test Lab Application Notes20 of 32©2006 Avaya Inc. All Rights Reserved.VPN-GW-RESP.doc

The following shows annotated syslog debug messages from the Avaya G350 Media Gateway:

| ! Initiate IKE phase 1 with the G250-DS1 in an aggressive mode                                                                                                    |
|----------------------------------------------------------------------------------------------------|
| 02/03/2006,08:03:00:IPSEC-Informational:<br>Call IKE negotiation for outgoing SPD entry 901_1:<br>Peers 10.8.8.101<->12.160.179.124                                                                          |
| 02/03/2006,08:03:00:ISAKMP-Informational:<br>Initiating IKE phase 1 negotiation:<br>Peers 10.8.8.101<->12.160.179.124, mode aggressive                                                                       |
| ! Send IKE phase 1 proposals and self identity FQDN                                                                                                    |
| 02/03/2006,08:03:00:ISAKMP-Debug:<br><b>Sending vendor ID to 12.160.179.124 (VID length = 16):</b><br>Peers 10.8.8.101<->12.160.179.124<br>Avaya Gateway VPN v1.0 (0x133bc1e3f926a020cad5bed4ffe04c8f)       |
| 02/03/2006,08:03:00:ISAKMP-Debug:<br>Sending vendor ID to 12.160.179.124 (VID length = 16):<br>Peers 10.8.8.101<->12.160.179.124<br>draft-ietf-ipsec-dpd-00.txt (0xafcad71368a1f1c96b8696fc77570100)         |
| 02/03/2006,08:03:00:ISAKMP-Informational:<br>Sending self identity FQDN "G350.vpn.avaya.com" in ID payload:<br>Peers 10.8.8.101<->12.160.179.124                                                             |
| 02/03/2006,08:03:00:ISAKMP-Debug:<br>Sending vendor ID to 12.160.179.124 (VID length = 16):<br>Peers 10.8.8.101<->12.160.179.124<br>Avaya VPNos v3.2 (0x4485152d18b6bbcc0be8a8469579ddcc)                    |
| 02/03/2006,08:03:00:ISAKMP-Debug:<br>Sending vendor ID to 12.160.179.124 (VID length = 16):<br>Peers 10.8.8.101<->12.160.179.124<br>draft-ietf-ipsec-nat-t-ike-00 (0x4485152d18b6bbcd0be8a8469579ddcc)       |
| 02/03/2006,08:03:00:ISAKMP-Debug:<br>Sending vendor ID to 12.160.179.124 (VID length = 16):<br>Peers 10.8.8.101<->12.160.179.124<br>draft-ietf-ipsec-nat-t-ike-02 (0xcd60464335df21f87cfdb2fc68b6a448)       |
| 02/03/2006,08:03:00:ISAKMP-Debug:<br>Sending vendor ID to 12.160.179.124 (VID length = 16):<br>Peers 10.8.8.101<->12.160.179.124<br>draft-ietf-ipsec-nat-t-ike-02-cisco (0x90cb80913ebb696e086381b5ec427b1f) |
| 02/03/2006,08:03:00:ISAKMP-Debug:<br>Sending vendor ID to 12.160.179.124 (VID length = 16):<br>Peers 10.8.8.101<->12.160.179.124<br>draft-ietf-ipsec-nat-t-ike-03 (0x7d9419a65310ca6f2c179d9215529d56)       |
| 02/03/2006,08:03:00:ISAKMP-Debug:<br>Sending vendor ID to 12.160.179.124 (VID length = 16):<br>Peers 10.8.8.101<->12.160.179.124<br>RFC 3947 (0x4a131c81070358455c5728f20e95452f)                            |

02/03/2006,08:03:01:ISAKMP-Debug: Received vendor ID from 12.160.179.124 (VID length = 16): Peers 10.8.8.101<->12.160.179.124 draft-ietf-ipsec-dpd-00.txt (0xafcad71368a1f1c96b8696fc77570100) 02/03/2006,08:03:01:ISAKMP-Debug: Received vendor ID from 12.160.179.124 (VID length = 16): Peers 10.8.8.101<->12.160.179.124 RFC 3947 (0x4a131c81070358455c5728f20e95452f) ! --- IKE phase 1 proposal was selected (NAT-T) 02/03/2006,08:03:01:ISAKMP-Informational: Selected NAT-T draft: RFC 3947 Peers 10.8.8.101<->12.160.179.124 02/03/2006,08:03:01:ISAKMP-Informational: No NAT device was detected: Peers 10.8.8.101<->12.160.179.124 ! ---Finished IKE phase 1 negotiation and create ISAKMP SA 02/03/2006,08:03:01:ISAKMP-Informational: Finished IKE phase 1 negotiation, creating ISAKMP SA: Peers 10.8.8.101<->12.160.179.124 Icookie - 9a4d36818cac51e1, Rcookie - 3d3a8669b2196af2 esp-3des, esp-sha-hmac, DH group 2, Lifetime 86400 seconds DPD enabled ! --- Initiate IKE phase 2 negotiation 02/03/2006,08:03:01:ISAKMP-Informational: Initiating IKE phase 2 negotiation: SPD entry - 901\_1 Peers 10.8.8.101<->12.160.179.124 ! --- Finish IKE phase 2 negotiation ! --- Create inbound and outbound IPSEC SAs. 02/03/2006,08:03:01:ISAKMP-Informational: Finished IKE phase 2, creating outbound IPSEC SA: SPI 0x485e, Peers 10.8.8.101<->12.160.179.124 Identities: 192.168.132.0/255.255.255.0->192.168.0.0/255.255.128.0 esp-3des, esp-sha-hmac, 3600 seconds, 4608000 KB, No PFS Tunnel mode 02/03/2006,08:03:01:ISAKMP-Informational: Finished IKE phase 2, creating inbound IPSEC SA: SPI 0x3aca, Peers 12.160.179.124<->10.8.8.101 Identities: 192.168.0.0/255.255.128.0->192.168.132.0/255.255.255.0 esp-3des, esp-sha-hmac, 3600 seconds, 4608000 KB, No PFS Tunnel mode

#### 4.3 Verify VPN Status on the Cisco 877 Access Router

Use the command **show crypto isakmp sa detail** on the Cisco 877 Access Router to display the current IKE SA.

```
C870#show crypto isakmp sa detail
Codes: C - IKE configuration mode, D - Dead Peer Detection
      K - Keepalives, N - NAT-traversal
      X - IKE Extended Authentication
      psk - Preshared key, rsig - RSA signature
      renc - RSA encryption
C-id Local
                                     I-VRF
                     Remote
                                              Status Encr Hash Auth DH Lifetime
Cap.
     10.8.8.100
                     12.160.179.124
4
                                              ACTIVE 3des sha psk 2 23:16:29
      Connection-id:Engine-id = 4:2(hardware)
```

Use the command **show crypto ipsec sa** on the Cisco 877 Access Router to display the current IPSec status.

```
C870#show crypto ipsec sa
interface: Dialer1
   Crypto map tag: G250-HUB, local addr 10.8.8.100
  protected vrf: (none)
   local ident (addr/mask/prot/port): (192.168.133.0/255.255.255.0/0/0)
  remote ident (addr/mask/prot/port): (192.168.0.0/255.255.128.0/0/0)
  current_peer 12.160.179.124 port 500
    PERMIT, flags={origin_is_acl,}
    #pkts encaps: 219, #pkts encrypt: 219, #pkts digest: 219
    #pkts decaps: 216, #pkts decrypt: 216, #pkts verify: 216
    #pkts compressed: 0, #pkts decompressed: 0
    #pkts not compressed: 0, #pkts compr. failed: 0
    #pkts not decompressed: 0, #pkts decompress failed: 0
    #send errors 1, #recv errors 0
     local crypto endpt.: 10.8.8.100, remote crypto endpt.: 12.160.179.124
     path mtu 1500, ip mtu 1500
     current outbound spi: 0x2A30(10800)
     inbound esp sas:
      spi: 0x36662FD0(912666576)
        transform: esp-3des esp-sha-hmac ,
        in use settings ={Tunnel, }
        conn id: 2001, flow_id: C87X_MBRD:1, crypto map: G250-HUB
        sa timing: remaining key lifetime (k/sec): (4463201/934)
        IV size: 8 bytes
        replay detection support: Y
        Status: ACTIVE
     inbound ah sas:
     inbound pcp sas:
```

```
outbound esp sas:
      spi: 0x2A30(10800)
        transform: esp-3des esp-sha-hmac ,
        in use settings ={Tunnel, }
        conn id: 2002, flow_id: C87X_MBRD:2, crypto map: G250-HUB
        sa timing: remaining key lifetime (k/sec): (4463205/933)
        IV size: 8 bytes
        replay detection support: Y
        Status: ACTIVE
     outbound ah sas:
     outbound pcp sas:
interface: Virtual-Access1
   Crypto map tag: G250-HUB, local addr 0.0.0.0
  protected vrf: (none)
  local ident (addr/mask/prot/port): (192.168.133.0/255.255.255.0/0/0)
   remote ident (addr/mask/prot/port): (192.168.0.0/255.255.128.0/0/0)
   current_peer 12.160.179.124 port 500
    PERMIT, flags={origin_is_acl,}
    #pkts encaps: 0, #pkts encrypt: 0, #pkts digest: 0
    #pkts decaps: 0, #pkts decrypt: 0, #pkts verify: 0
    #pkts compressed: 0, #pkts decompressed: 0
    #pkts not compressed: 0, #pkts compr. failed: 0
    #pkts not decompressed: 0, #pkts decompress failed: 0
    #send errors 0, #recv errors 0
     local crypto endpt.: 0.0.0.0, remote crypto endpt.: 12.160.179.124
     path mtu 1500, ip mtu 1500
     current outbound spi: 0x0(0)
     inbound esp sas:
     inbound ah sas:
     inbound pcp sas:
     outbound esp sas:
    outbound ah sas:
     outbound pcp sas:
```

Enter the following commands on the Cisco Access Router to enable VPN debugging.

```
870#debug crypto isakmp sa
Crypto ISAKMP debugging is on
C870#debug crypto ipsec
Crypto IPSEC debugging is on
```

The following shows sample annotated debug messages from the Cisco 877 Access Router.

! ---Send IKE phase 1 proposal using its FQDN identity \*Mar 25 16:18:00.323: IPSEC(sa\_request): (key eng. msg.) OUTBOUND local= 10.8.8.100, remote= 12.160.179.124, local\_proxy= 192.168.133.0/255.255.255.0/0/0 (type=4), remote\_proxy= 192.168.0.0/255.255.128.0/0/0 (type=4), protocol= ESP, transform= esp-3des esp-sha-hmac (Tunnel), lifedur= 3600s and 4608000kb, spi= 0xA03923E6(2688099302), conn\_id= 0, keysize= 0, flags= 0x400A \*Mar 25 16:18:00.323: ISAKMP: received ke message (1/1) \*Mar 25 16:18:00.323: ISAKMP:(0:0:N/A:0): SA request profile is (NULL) \*Mar 25 16:18:00.323: ISAKMP: Created a peer struct for 12.160.179.124, peer port 500 \*Mar 25 16:18:00.323: ISAKMP: Locking peer struct 0x827F2334, IKE refcount 1 for isakmp\_initiator \*Mar 25 16:18:00.327: ISAKMP: local port 500, remote port 500 \*Mar 25 16:18:00.327: ISAKMP: set new node 0 to QM\_IDLE \*Mar 25 16:18:00.327: insert sa successfully sa = 824D7334 \*Mar 25 16:18:00.327: ISAKMP:(0:0:N/A:0):SA has tunnel attributes set. \*Mar 25 16:18:00.327: ISAKMP:(0:0:N/A:0): constructed NAT-T vendor-07 ID \*Mar 25 16:18:00.327: ISAKMP:(0:0:N/A:0): constructed NAT-T vendor-03 ID \*Mar 25 16:18:00.327: ISAKMP:(0:0:N/A:0): constructed NAT-T vendor-02 ID \*Mar 25 16:18:00.359: ISAKMP:(0:10:HW:2):SA is doing pre-shared key authentication using id type ID\_FQDN \*Mar 25 16:18:00.359: ISAKMP (0:268435466): ID payload next-payload : 13 : 2 type FQDN name : C870.vpn.avaya.com protocol : 17 port : 0 length : 26 \*Mar 25 16:18:00.359: ISAKMP:(0:10:HW:2):Total payload length: 26 \*Mar 25 16:18:00.359: ISAKMP:(0:10:HW:2):Input = IKE\_MESG\_FROM\_IPSEC, IKE\_SA\_REQ\_AM \*Mar 25 16:18:00.359: ISAKMP:(0:10:HW:2):Old State = IKE\_READY New State = IKE\_I\_AM1 ! --- Begin IKE phase 1 initiation in an aggressive mode \*Mar 25 16:18:00.359: ISAKMP:(0:10:HW:2): beginning Aggressive Mode exchange \*Mar 25 16:18:00.359: ISAKMP:(0:10:HW:2): sending packet to 12.160.179.124 my\_port 500 peer\_port 500 (I) AG\_INIT\_EXCH \*Mar 25 16:18:00.763: ISAKMP (0:268435466): received packet from 12.160.179.124 dport 500 sport 500 Global (I) AG\_INIT\_EXCH \*Mar 25 16:18:00.763: ISAKMP:(0:10:HW:2): processing SA payload. message ID = 0 \*Mar 25 16:18:00.763: ISAKMP:(0:10:HW:2): processing ID payload. message ID = 0 \*Mar 25 16:18:00.763: ISAKMP (0:268435466): ID payload next-payload : 8 type : 1 s : 12.160.179.124 address protocol : 0 : 0 port : 12 length \*Mar 25 16:18:00.763: ISAKMP:(0:10:HW:2):: peer matches \*none\* of the profiles \*Mar 25 16:18:00.763: ISAKMP:(0:10:HW:2): processing vendor id payload \*Mar 25 16:18:00.763: ISAKMP:(0:10:HW:2): vendor ID is DPD \*Mar 25 16:18:00.763: ISAKMP:(0:10:HW:2):SA using tunnel password as pre-shared key. ! ---Match pre-shared key for the G250-DS1 \*Mar 25 16:18:00.767: ISAKMP:(0:10:HW:2): local preshared key found

| JZ; | Reviewed: |  |
|-----|-----------|--|
| PV  | 4/13/06   |  |

Solution & Interoperability Test Lab Application Notes ©2006 Avaya Inc. All Rights Reserved.

\*Mar 25 16:18:00.767: ISAKMP : Scanning profiles for xauth ... \*Mar 25 16:18:00.767: ISAKMP:(0:10:HW:2):Checking ISAKMP transform 1 against priority 1 policy \*Mar 25 16:18:00.767: ISAKMP: encryption 3DES-CBC \*Mar 25 16:18:00.767: ISAKMP: hash SHA \*Mar 25 16:18:00.767: ISAKMP: default group 2 \*Mar 25 16:18:00.767: ISAKMP: auth pre-share \*Mar 25 16:18:00.767: ISAKMP: life type in seconds \*Mar 25 16:18:00.767: ISAKMP: life duration (VPI) of 0x0 0x1 0x51 0x80 ! --- Attributes for IKE phase 1 negotiation completed \*Mar 25 16:18:00.767: ISAKMP:(0:10:HW:2):atts are acceptable. Next payload is 0 \*Mar 25 16:18:00.767: ISAKMP:(0:10:HW:2): processing vendor id payload \*Mar 25 16:18:00.767: ISAKMP:(0:10:HW:2): vendor ID is DPD \*Mar 25 16:18:00.767: ISAKMP:(0:10:HW:2): processing KE payload. message ID = 0 \*Mar 25 16:18:00.799: ISAKMP:(0:10:HW:2): processing NONCE payload. message ID = 0 \*Mar 25 16:18:00.799: ISAKMP:(0:10:HW:2):SA using tunnel password as pre-shared key. \*Mar 25 16:18:00.799: ISAKMP:(0:10:HW:2):SKEYID state generated \*Mar 25 16:18:00.799: ISAKMP:(0:10:HW:2): processing HASH payload. message ID = 0 \*Mar 25 16:18:00.799: ISAKMP:(0:10:HW:2): processing vendor id payload \*Mar 25 16:18:00.799: ISAKMP:(0:10:HW:2): vendor ID seems Unity/DPD but major 157 mismatch \*Mar 25 16:18:00.799: ISAKMP:(0:10:HW:2): vendor ID is NAT-T v3 \*Mar 25 16:18:00.803: ISAKMP:received payload type 20 \*Mar 25 16:18:00.803: ISAKMP:received payload type 20 ! --- Finished phase 1 negotiation \*Mar 25 16:18:00.803: ISAKMP:(0:10:HW:2):SA authentication status: authenticated \*Mar 25 16:18:00.803: ISAKMP:(0:10:HW:2):SA has been authenticated with 12.160.179.124 \*Mar 25 16:18:00.803: ISAKMP: Trying to insert a peer 10.8.8.100/12.160.179.124/500/, and inserted successfully 827F2334. \*Mar 25 16:18:00.803: ISAKMP:(0:10:HW:2):Send initial contact \*Mar 25 16:18:00.803: ISAKMP:(0:10:HW:2): sending packet to 12.160.179.124 my\_port 500 peer\_port 500 (I) AG\_INIT\_EXCH \*Mar 25 16:18:00.803: ISAKMP:(0:10:HW:2):Input = IKE MESG FROM PEER, IKE AM EXCH IKE\_P1\_COMPLETE \*Mar 25 16:18:00.807: ISAKMP:(0:10:HW:2):beginning Quick Mode exchange, M-ID of 318640706 \*Mar 25 16:18:00.807: ISAKMP:(0:10:HW:2): sending packet to 12.160.179.124 my\_port 500 peer\_port 500 (I) QM\_IDLE \*Mar 25 16:18:00.811: ISAKMP:(0:10:HW:2):Node 318640706, Input = IKE\_MESG\_INTERNAL, IKE\_INIT\_QM IKE\_QM\_I\_QM1 \*Mar 25 16:18:00.811: ISAKMP:(0:10:HW:2):Input = IKE\_MESG\_INTERNAL, IKE\_PHASE1\_COMPLETE \*Mar 25 16:18:00.811: ISAKMP:(0:10:HW:2):Old State = IKE P1 COMPLETE New State = IKE\_P1\_COMPLETE \*Mar 25 16:18:00.915: ISAKMP (0:268435466): received packet from 12.160.179.124 dport 500 sport 500 Global (I) QM\_IDLE \*Mar 25 16:18:00.915: ISAKMP:(0:10:HW:2): processing HASH payload. message ID = 318640706 \*Mar 25 16:18:00.915: ISAKMP:(0:10:HW:2): processing SA payload. message ID = 318640706 \*Mar 25 16:18:00.915: ISAKMP:(0:10:HW:2):Checking IPSec proposal 1

Solution & Interoperability Test Lab Application Notes ©2006 Avaya Inc. All Rights Reserved.

26 of 32 VPN-GW-RESP.doc

\*Mar 25 16:18:00.915: ISAKMP: transform 1, ESP\_3DES \*Mar 25 16:18:00.915: ISAKMP: attributes in transform: \*Mar 25 16:18:00.915: ISAKMP: encaps is 1 (Tunnel) \*Mar 25 16:18:00.915: ISAKMP: SA life type in seconds \*Mar 25 16:18:00.915: ISAKMP: SA life duration (basic) of 3600 \*Mar 25 16:18:00.915: ISAKMP: SA life type in kilobytes \*Mar 25 16:18:00.915: ISAKMP: SA life duration (VPI) of 0x0 0x46 0x50 0x0 \*Mar 25 16:18:00.915: ISAKMP: authenticator is HMAC-SHA \*Mar 25 16:18:00.915: ISAKMP:(0:10:HW:2):atts are acceptable. ! --- Send IKE phase 2 proposal to the G250-DS1 Media Gateway \*Mar 25 16:18:00.919: IPSEC(validate proposal request): proposal part #1, (key eng. msg.) INBOUND local= 10.8.8.100, remote= 12.160.179.124, local\_proxy= 192.168.133.0/255.255.255.0/0/0 (type=4), remote\_proxy= 192.168.0.0/255.255.128.0/0/0 (type=4), protocol= ESP, transform= esp-3des esp-sha-hmac (Tunnel), lifedur= 0s and 0kb, spi= 0x0(0), conn\_id= 0, keysize= 0, flags= 0x2 \*Mar 25 16:18:00.919: Crypto mapdb : proxy\_match src addr : 192.168.133.0 dst addr : 192.168.0.0 protocol : 0 : 0 src port : 0 dst port \*Mar 25 16:18:00.919: ISAKMP:(0:10:HW:2): processing NONCE payload. message ID = 318640706 \*Mar 25 16:18:00.919: ISAKMP:(0:10:HW:2): processing ID payload. message ID = 318640706 \*Mar 25 16:18:00.919: ISAKMP:(0:10:HW:2): processing ID payload. message ID = 318640706 \*Mar 25 16:18:00.923: ISAKMP: Locking peer struct 0x827F2334, IPSEC refcount 1 for for stuff ke ! --- Finished phase 2. Create inbound and outbound IPSec SAs \*Mar 25 16:18:00.923: ISAKMP:(0:10:HW:2): Creating IPSec SAs \*Mar 25 16:18:00.923: inbound SA from 12.160.179.124 to 10.8.8.100 (f/i) 0/ 0 (proxy 192.168.0.0 to 192.168.133.0) \*Mar 25 16:18:00.923: has spi 0xA03923E6 and conn\_id 0 and flags 2 \*Mar 25 16:18:00.923: lifetime of 3600 seconds \*Mar 25 16:18:00.923: lifetime of 4608000 kilobytes has client flags 0x0 \*Mar 25 16:18:00.923: \*Mar 25 16:18:00.923: outbound SA from 10.8.8.100 to 12.160.179.124 (f/i) 0/0 (proxy 192.168.133.0 to 192.168.0.0) \*Mar 25 16:18:00.923: has spi 25216 and conn\_id 0 and flags A \*Mar 25 16:18:00.923: lifetime of 3600 seconds \*Mar 25 16:18:00.923: lifetime of 4608000 kilobytes has client flags 0x0 \*Mar 25 16:18:00.923: \*Mar 25 16:18:00.923: IPSEC(key\_engine): got a queue event with 2 kei messages \*Mar 25 16:18:00.923: IPSEC(initialize\_sas): , (key eng. msg.) INBOUND local= 10.8.8.100, remote= 12.160.179.124, local\_proxy= 192.168.133.0/255.255.255.0/0/0 (type=4), remote\_proxy= 192.168.0.0/255.255.128.0/0/0 (type=4), protocol= ESP, transform= esp-3des esp-sha-hmac (Tunnel), lifedur= 3600s and 4608000kb, spi= 0xA03923E6(2688099302), conn\_id= 0, keysize= 0, flags= 0x2 \*Mar 25 16:18:00.927: IPSEC(initialize\_sas): , (key eng. msg.) OUTBOUND local= 10.8.8.100, remote= 12.160.179.124, local\_proxy= 192.168.133.0/255.255.255.0/0/0 (type=4), remote\_proxy= 192.168.0.0/255.255.128.0/0/0 (type=4),

Solution & Interoperability Test Lab Application Notes27 of 32©2006 Avaya Inc. All Rights Reserved.VPN-GW-RESP.doc

```
protocol= ESP, transform= esp-3des esp-sha-hmac (Tunnel),
   lifedur= 3600s and 4608000kb,
   spi= 0x6280(25216), conn_id= 0, keysize= 0, flags= 0xA
*Mar 25 16:18:00.927: Crypto mapdb : proxy_match
                         src addr : 192.168.133.0
dst addr : 192.168.0.0
                              protocol : 0
                               src port : 0
                               dst port
                                             : 0
*Mar 25 16:18:00.927: IPSEC(crypto_ipsec_sa_find_ident_head): reconnecting with the
same proxies and 130.107.221.76
*Mar 25 16:18:00.927: IPSec: Flow_switching Allocated flow for sibling 80000019
*Mar 25 16:18:00.927: IPSEC(policy_db_add_ident): src 192.168.133.0, dest
192.168.0.0, dest_port 0
*Mar 25 16:18:00.927: IPSEC(create_sa): sa created,
 (sa) sa_dest= 10.8.8.100, sa_proto= 50,
   sa_spi= 0xA03923E6(2688099302),
   sa_trans= esp-3des esp-sha-hmac , sa_conn_id= 2004
*Mar 25 16:18:00.927: IPSEC(create_sa): sa created,
 (sa) sa_dest= 12.160.179.124, sa_proto= 50,
   sa_spi= 0x6280(25216),
   sa_trans= esp-3des esp-sha-hmac , sa_conn_id= 2003
```

#### 4.4 Verify Avaya Voice over IP Operation

Use the command **show mgc** on the Avaya G350 Media Gateway in Office 2 to verify that the Avaya G350 Media Gateway has been registered to Avaya Communication Manager successfully. 192.168.88.22 is the C-LAN IP address of the Avaya G650 Media Gateway in the Main Office.

If a call is made between Remote Offices 1 and 2, the called phone will ring, but there is no media path. This is because there is no IP connection between Remote Offices 1 and 2. The following are suggested to address this issue:

- Configure another VPN tunnel between Remote Offices 1 and 2 so that Remote Offices 1 and 2 can communicate with each other through the VPN tunnel between them. Note that this cannot be used in the sample configuration since both endpoints have dynamic IP addresses.
- Configure Generic Routing Encapsulation (GRE) over VPN tunnels with IP routing between the Main Office and the two remote offices. Remote Offices 1 and 2 can then communicate with each other via the Main Office. Refer to [4] for detailed configuration for GRE over IPSec VPN.
- Disable direct Media Path between Remote Offices 1 and 2 so that the Media Path between Remote Offices 1 and 2 goes through the Main Office. As shown in Figure 1, Network Regions 1, 2 and 3 are assigned for each office. Use the command change ipnetwork-region 2 from Avaya Communication Manager to leave the Codec Set blank between Network Regions 2 and 3 since there is IP connection between them. Use the command change ipnetwork-region 1 to configure the Codec Set used between Network Regions 1 and 2, and between Network Regions 1 and 3. In the sample configuration, Codec G.729 is configured for Codec Set 2 to save bandwidth.

```
change ip-network-region 2
                                                              Page
                                                                      3 of
                                                                            19
                   Inter Network Region Connection Management
                                                              Dynamic CAC
 src dst
          codec direct
                              WAN-BW-limits
                                              Intervening-regions
 rgn rgn
            set
                     WAN
                                                                        Gateway
IGAR
           2
                               :NoLimit
 2
     1
                   У
                                                                             n
 2
     2
           1
 2
     3
```

| chang              | ge ip       | -networ      | k-region      | 1                    |                   | Page            | 3 of         | 19     |
|--------------------|-------------|--------------|---------------|----------------------|-------------------|-----------------|--------------|--------|
|                    |             |              | Inter         | Network Region Conn  | ection Management |                 |              |        |
| src<br>rgn<br>IGAR | dst<br>rgn  | codec<br>set | direct<br>WAN | WAN-BW-limits        | Intervening-reg:  | Dynamio<br>ions | c CAC<br>Gat | eway   |
| 1<br>1<br>1        | 1<br>2<br>3 | 1<br>2<br>2  | У<br>У        | :NoLimit<br>:NoLimit |                   |                 |              | n<br>n |

Make a call between the Main Office and Remote Office 1, and between the Main Office and Remote Office 2 and use the command **status station** *<***station** *#>* to verify that the call is IP direct. The following screen shows that the Media Path is IP-direct between two phones.

```
      status station 30000
      Page 5 of 6

      SRC PORT TO DEST PORT TALKPATH

      src port: S00011

      S00011:TX:192.168.132.110:2660/g729a/20ms

      s00005:RX:192.168.88.54:25830/g729a/20ms
```

Make a call between Remote Offices 1 and 2, use the command **status station <station #>** to verify that the Media Path goes through the Main Office. The following screen shows that the Media Path goes through the Main Office (192.168.88.21 is the IP address of the MEDPRO in the Main Office).

```
status station 30000

SRC PORT TO DEST PORT TALKPATH

src port: S00011

S00011:TX:192.168.132.110:2660/g729ab/20ms

003V037:RX:192.168.132.1:2052/g729b/20ms TX:ctxID:11

003V038:RX:ctxID:11 TX:192.168.132.1:2050/g729/20ms

01A0308:RX:192.168.88.21:17172/g729/20ms TX:tdm:a72

01A0301:RX:tdm:a72 TX:192.168.88.21:17168/g729a/20ms

S00003:RX:192.168.133.2:8164/g729a/20ms
```

# 5 Conclusion

As illustrated in these Application Notes, an Avaya G250-DS1 can be configured as a VPN IKE responder in an aggressive mode, and Cisco 877 Access Router and Avaya G350 Media Gateways as VPN IKE initiators. The Avaya G250-DS1 Media Gateway can be configured to accept a dynamic VPN connection based on the FQDN identities of remote peers. The Avaya G350 Media Gateway can be configured with PPPoE encapsulation and PPP CHAP authentication to access the Internet over a DSL modem.

### 6 Additional References

The following Applications Notes can be found at <u>http://www.avaya.com</u>.

- [1] Configuring Avaya Communication Manager with Inter-Gateway Alternate Routing (IGAR) and Call Administration Control-Bandwidth Limit (CAC-BL) Features
- [2] Configuring DHCP and TFTP Servers on Avaya G350 and G250 Media Gateways for Avaya IP 4600 Series Telephones
- [3] A Configuration of Avaya IP Office with the Westell 2200 ADSL Modem for Internet Access and Voice over IP Virtual Private Networking
- [4] Configuring a Generic Routing Encapsulation (GRE) Tunnel Over IPSec VPN Using Transport Mode with Open Shortest Path First (OSPF) Routing Protocol between an Avaya G250 Media Gateway and a Cisco Access Router

## 7. Glossary

| Technical Term | Definition as it pertains to this document       |
|----------------|--------------------------------------------------|
| ADSL           | Asymmetric Digital Subscriber Line               |
| POTS           | Plain Old Telephone Service                      |
| DSLAM          | DSL Access Multiplexer                           |
| VPDN           | Virtual Private Dialup Network                   |
| IKE            | Internet Key Exchange                            |
| ISAKMP         | Internet Security Association and Key Management |
|                | Protocol                                         |
| FQDN           | Fully Qualified Domain Name                      |
|                |                                                  |

#### ©2006 Avaya Inc. All Rights Reserved.

Avaya and the Avaya Logo are trademarks of Avaya Inc. All trademarks identified by <sup>®</sup> and <sup>TM</sup> are registered trademarks or trademarks, respectively, of Avaya Inc. All other trademarks are the property of their respective owners. The information provided in these Application Notes is subject to change without notice. The configurations, technical data, and recommendations provided in these Application Notes are believed to be accurate and dependable, but are presented without express or implied warranty. Users are responsible for their application of any products specified in these Application Notes.

Please e-mail any questions or comments pertaining to these Application Notes along with the full title name and filename, located in the lower right corner, directly to the Avaya Solution & Interoperability Test Lab at <u>interoplabnotes@list.avaya.com</u>